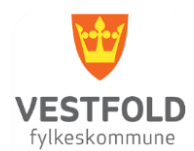

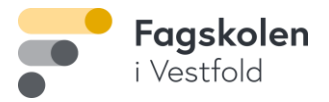

## **Skanning fra Canon skriver**

## for studenter

- 1. Alle dokumenter kan sendes til din student e-postadresse.
- 1. Logg inn på skriveren med din student e-postadresse og ditt Feide passord.
- 2. Utfør ønsket skanning og velg «Send til meg selv».
- 3. Det skannede dokumentet vil nå være tilgjengelig på din Office 365 konto.
- 4. Dersom Office 365 Outlook ikke er installert, er Office 365 kontoen tilgjengelig online.
- 5. Gå til https://www.office.com/ og logg på med din student e-postadresse og ditt Feide passord.

| Microsoft                        |         |       |  |  |  |
|----------------------------------|---------|-------|--|--|--|
| Logg på                          |         |       |  |  |  |
| E-post, telefon eller Skype      |         |       |  |  |  |
| Ingen konto? Opprett en konto    |         |       |  |  |  |
| Får du ikke tilgang til kontoen? |         |       |  |  |  |
| Påloggingsalternativer           |         |       |  |  |  |
|                                  | Tilbake | Neste |  |  |  |

- 6. Velg Applikasjonen Outlook og åpne den.
- 7. Det skannede dokumentet vil vises i innboksen.
- 8. Under «Innstillinger» kan de skannede dokumentene videresendes til en annen e-postadresse.

| lkesk | ommune                  |                     |                                                        |
|-------|-------------------------|---------------------|--------------------------------------------------------|
|       | Innstillinger           | Oppsett             | Videresending                                          |
| er    | 🔎 Søk i innstillinger   | Skriv og svar       | Du kan videresende e-postmeldingen til en annen konto. |
|       | 戀 Generelt              | Vedlegg             | Aktiver videresending Videresend e-posten min til:     |
|       | 🖾 E-post                | Regler              |                                                        |
|       | 🛅 Kalender              | Opprydding          | Angi en e-postadresse                                  |
| -44   | g <sup>Q</sup> Personer | Søppelpost          | Behold en kopi av videresendte meldinger               |
| Jin   | Vis hurtiginnstillinger | l ilpass handlinger |                                                        |
|       |                         | Synkroniser e-post  |                                                        |
|       |                         | Meldingshåndtering  |                                                        |
|       |                         | Videresending       |                                                        |